## How to upload an image of your Insurance Card

Last Modified on 09/25/2024 4:13 pm EDT

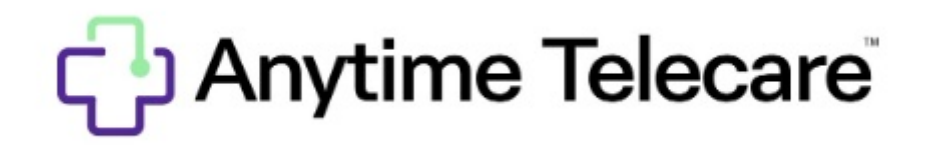

## How to add an image of your Insurance Card

1.Log into your Anytime Telecare account

2.Click on your name in the top right hand corner of your screen, and click on My Profile.

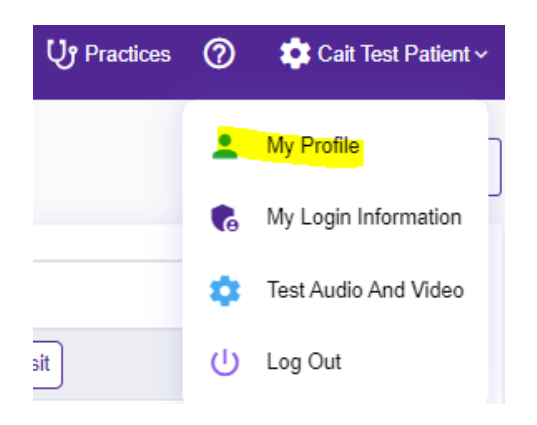

3. Select Add Insurance Images to upload a photo of your current Insurance Card.

| Insurance Information<br>Enter the information for the insurance policy primary holder |                                                     |                          |
|----------------------------------------------------------------------------------------|-----------------------------------------------------|--------------------------|
| Z I DON'T HAVE INSURANCE OR I WISH NOT TO USE IT.                                      |                                                     |                          |
| Subscriber Name *                                                                      | Subscriber Date of Birth * MM/DD/YYYY               | Insurance Company Name * |
| Subscriber ID Number *                                                                 | Subscriber Group Number Please Specify if Available | Add Insurance Images     |

4.Once you have uploaded the front side and back side image of your insurance card, click save.

| Insurance Card Upload             |                                  |  |
|-----------------------------------|----------------------------------|--|
| Upload Insurance Front Side Image | Upload Insurance Back Side Image |  |
|                                   |                                  |  |
|                                   |                                  |  |
|                                   |                                  |  |
|                                   |                                  |  |
| Delete                            | Save Close                       |  |
|                                   |                                  |  |